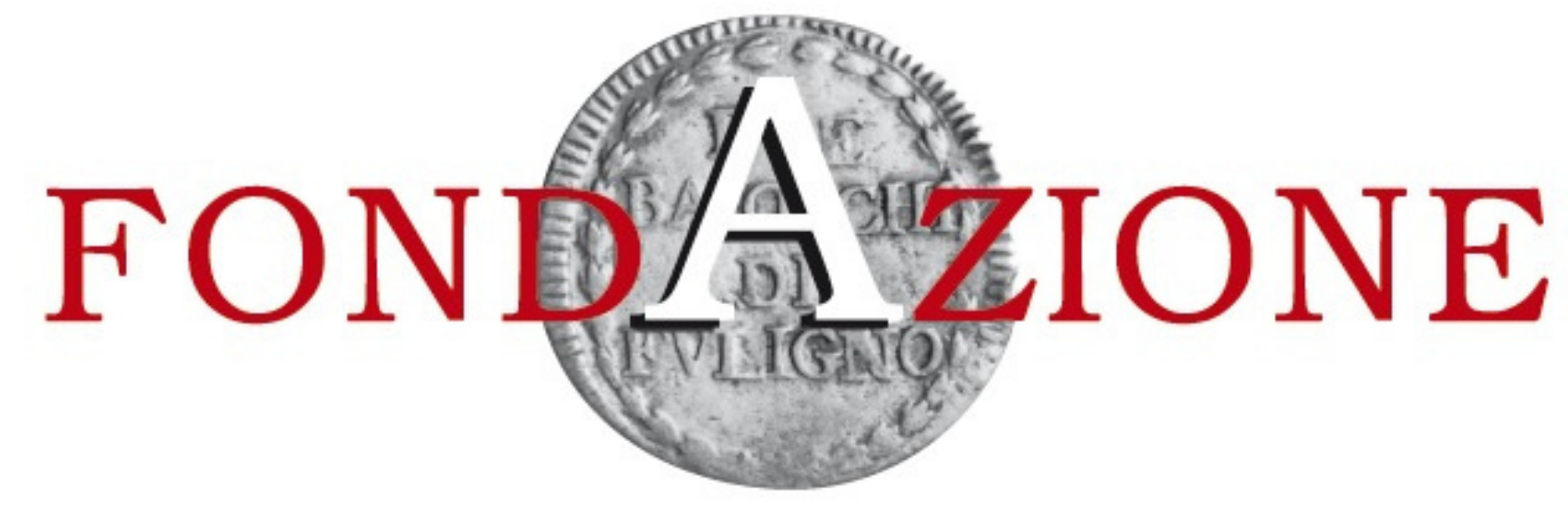

### CASSA DI RISPARMIO DI FOLIGNO

# Istruzioni per la procedura di inserimento della rendicontazione

# ROL

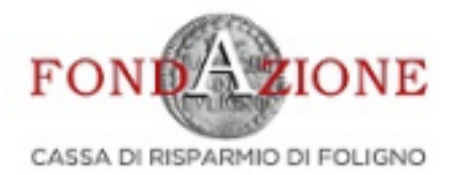

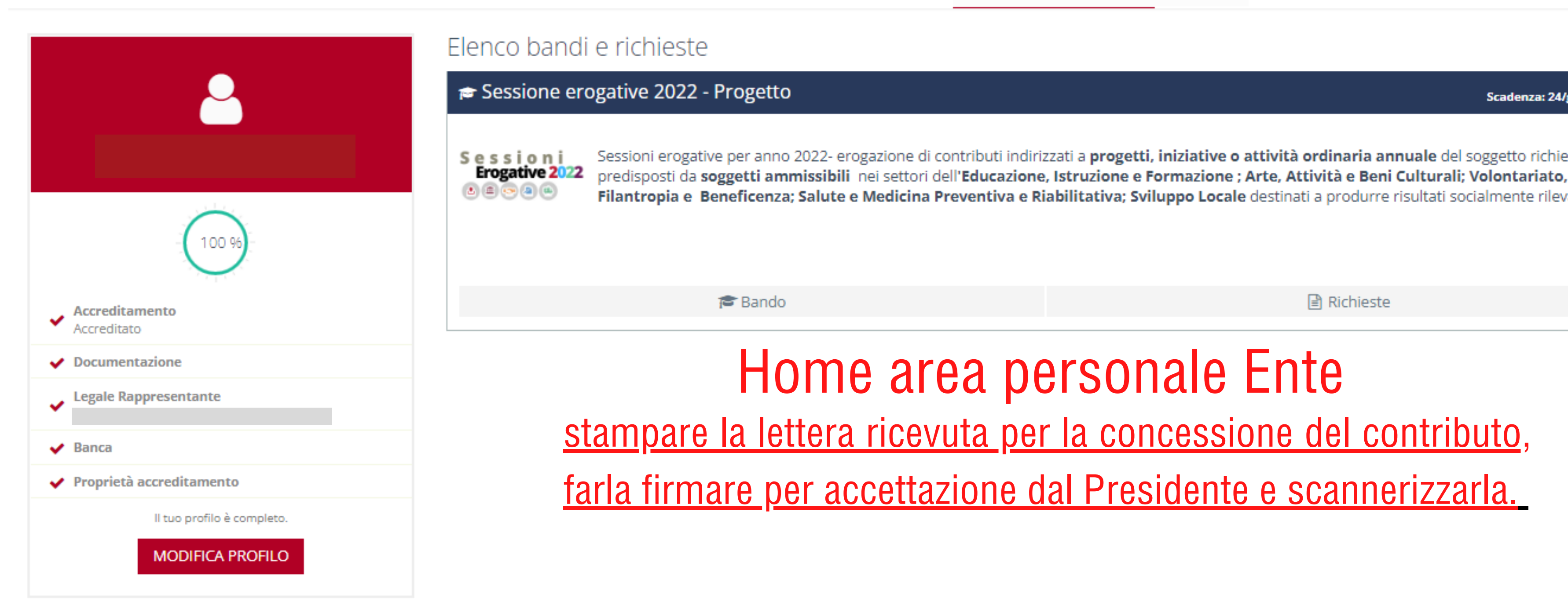

#### Chi siamo

La Fondazione Cassa di Risparmio di Foligno è un ente di natura privata senza fini di lucro, dotata di piena autonomia statutaria e gestionale, con finalità di interesse generale.

#### Contatti

Corso Cavour, 36 – 06034 Foligno (PG) Tel. 0742357035

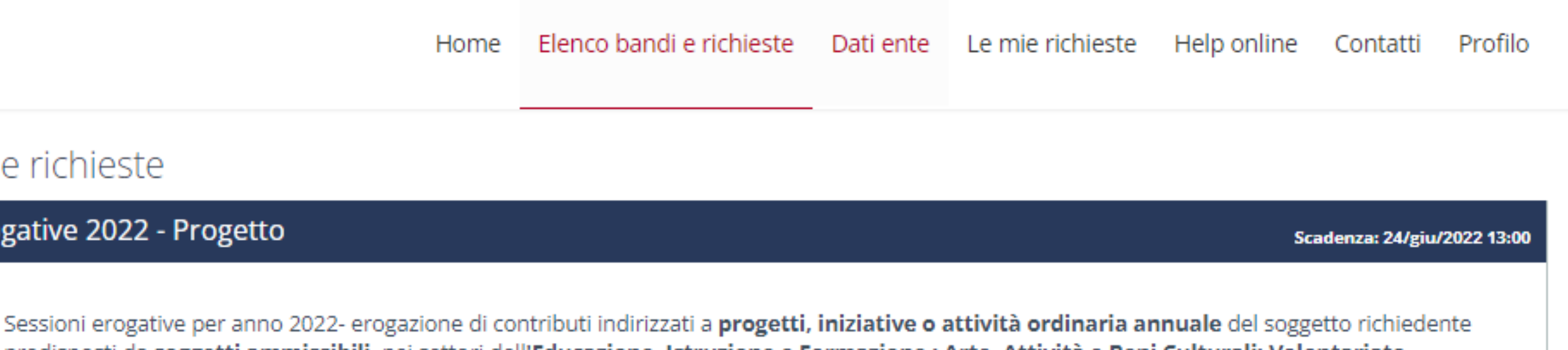

Filantropia e Beneficenza; Salute e Medicina Preventiva e Riabilitativa; Sviluppo Locale destinati a produrre risultati socialmente rilevanti.

Richieste

### Home area personale Ente stampare la lettera ricevuta per la concessione del contributo, farla firmare per accettazione dal Presidente e scannerizzarla.

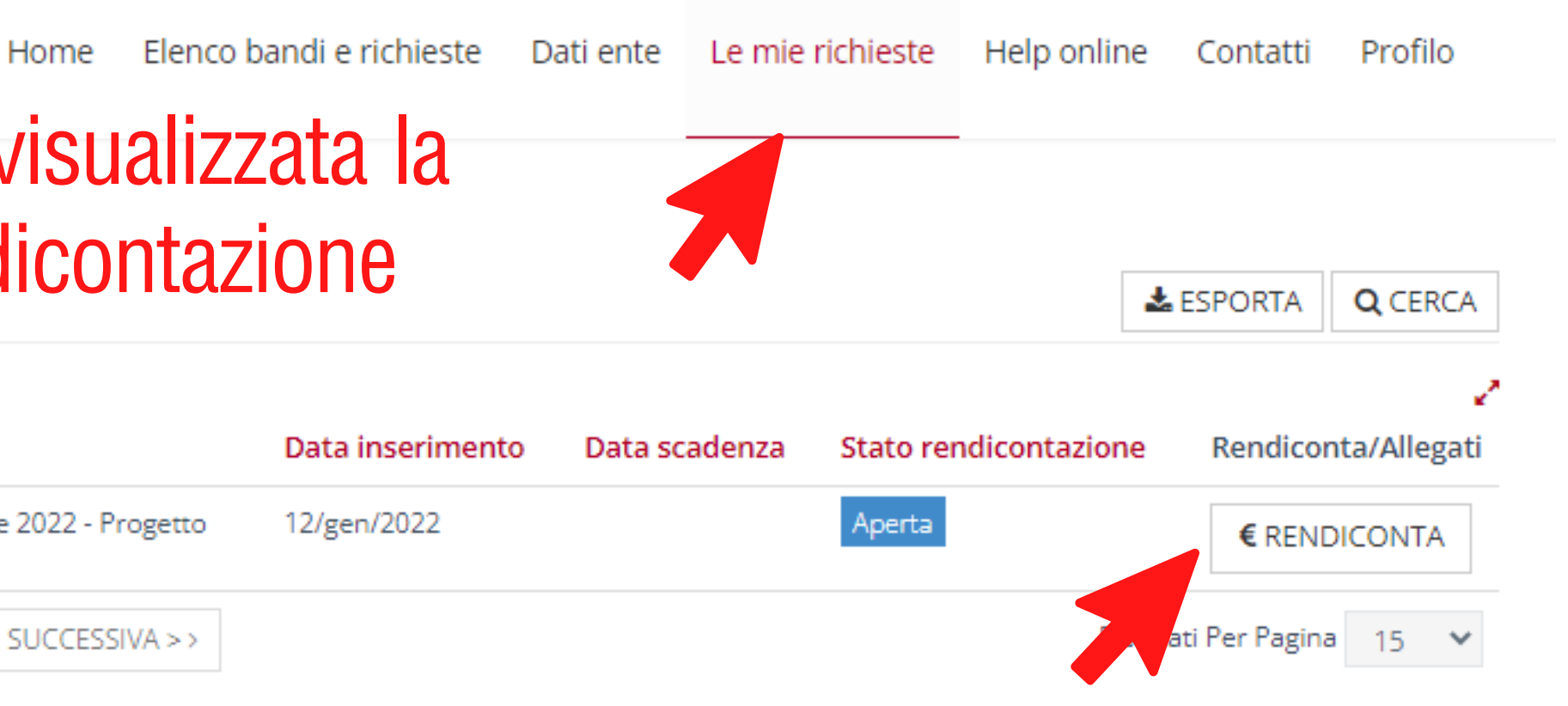

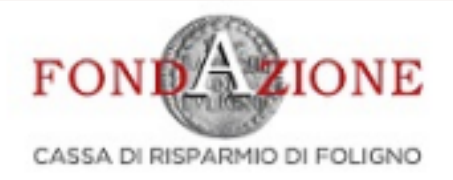

#### Richieste

# Nell'area <u>"Le mie richieste"</u> viene visualizzata la domanda per cui si richiede la rendicontazione

|                 | ID #                                 | Cod. SIME                                     | Titolo richiesta                                 |                                             | Stato richiesta              | Settore d'int                   | tervento           | Programma          |                 | Data  |
|-----------------|--------------------------------------|-----------------------------------------------|--------------------------------------------------|---------------------------------------------|------------------------------|---------------------------------|--------------------|--------------------|-----------------|-------|
| C               | 2                                    |                                               |                                                  |                                             | Deliberata                   | Educazione, i                   | struzione          | Sessione erogative | 2022 - Progetto | 12/ge |
| F               | Risultati 1-                         | 1 di 1                                        |                                                  |                                             |                              |                                 | < < PRECED         | DENTE 1 ¥          | SUCCESSIVA > >  |       |
| C               | hi sian                              | no                                            |                                                  |                                             |                              | Contatti                        |                    |                    | <u>Clik su</u>  | l re  |
| La<br>di<br>int | Fondazio<br>lucro, dot<br>teresse ge | ne Cassa di Ris<br>ata di piena au<br>nerale. | parmio di Foligno è ur<br>tonomia statutaria e g | n ente di natura pr<br>gestionale, con fina | ivata senza fini<br>alità di | Corso Cavour,<br>Tel. 074235703 | 36 – 06034 Fo<br>5 | oligno (PG)        |                 |       |
|                 |                                      |                                               |                                                  |                                             |                              |                                 |                    |                    |                 |       |

2013 - 2022 © Struttura Informatica. Credits | Privacy

### <u>endiconta per evviare la procedura</u>

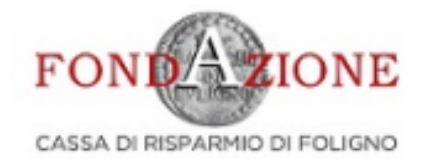

| ÷       | Rendicontazione Richiesta #'                                  |
|---------|---------------------------------------------------------------|
| *       | Richiesta 🗎 Prerequisiti/Variazioni progetto 🕒 Documenti vari |
|         | Richiesta di contributo                                       |
| iepilog | o del progetto                                                |
|         | Data inizio                                                   |
|         | Data fine                                                     |
|         | Piano economico                                               |
|         | Modulo di richiesta di contributo firmato                     |
|         | Delibera                                                      |

#### Chi siamo

r

La Fondazione Cassa di Risparmio di Foligno è un ente di natura privata senza fini di lucro, dotata di piena autonomia statutaria e gestionale, con finalità di interesse generale.

#### Contatti

Corso Cavour, 36 - 06034 Foligno (PG) Tel. 0742357035

| i e richieste | Dati ente | Le mie richieste | Help online | Contatti | Profilo |
|---------------|-----------|------------------|-------------|----------|---------|
|               |           |                  |             |          |         |

| — |
|---|
|   |
|   |
|   |
|   |
|   |
|   |
| + |
| + |
| + |

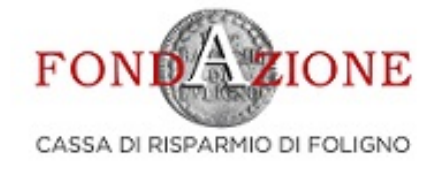

Home

#### Rendicontazione Richiesta #

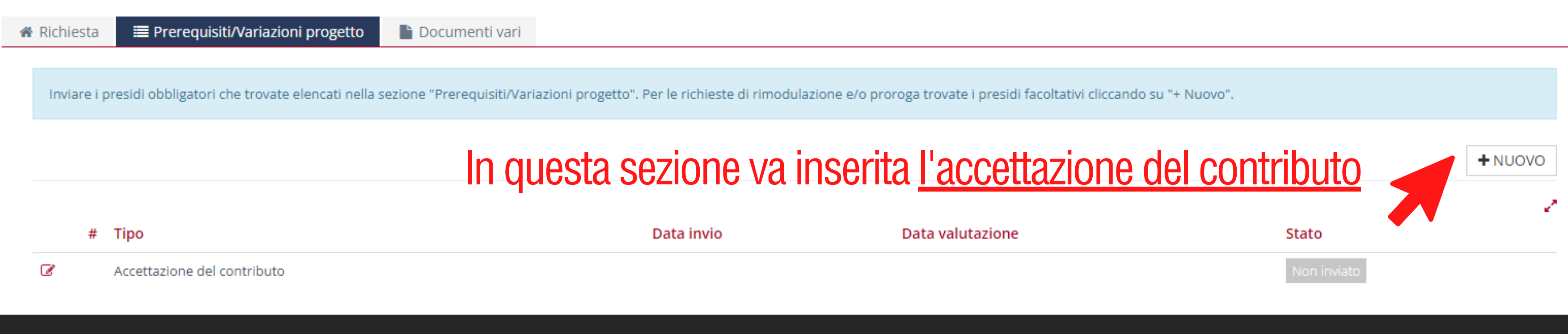

#### Chi siamo

La Fondazione Cassa di Risparmio di Foligno è un ente di natura privata senza fini di lucro, dotata di piena autonomia statutaria e gestionale, con finalità di interesse generale.

Contatti

Corso Cavour, 36 - 06034 Foligno (PG) Tel. 0742357035

2013 - 2022 © Struttura Informatica. Credits | Privacy

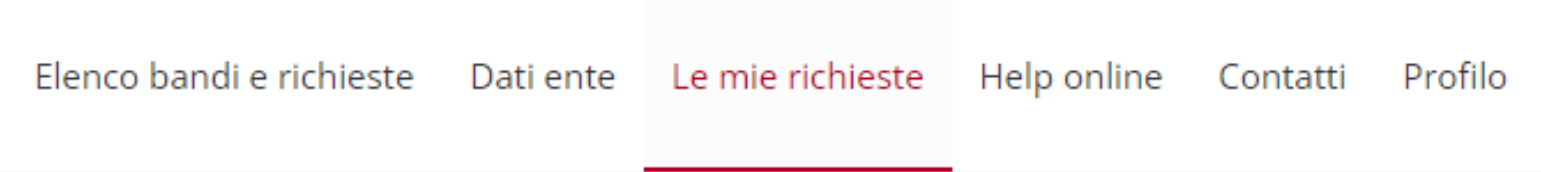

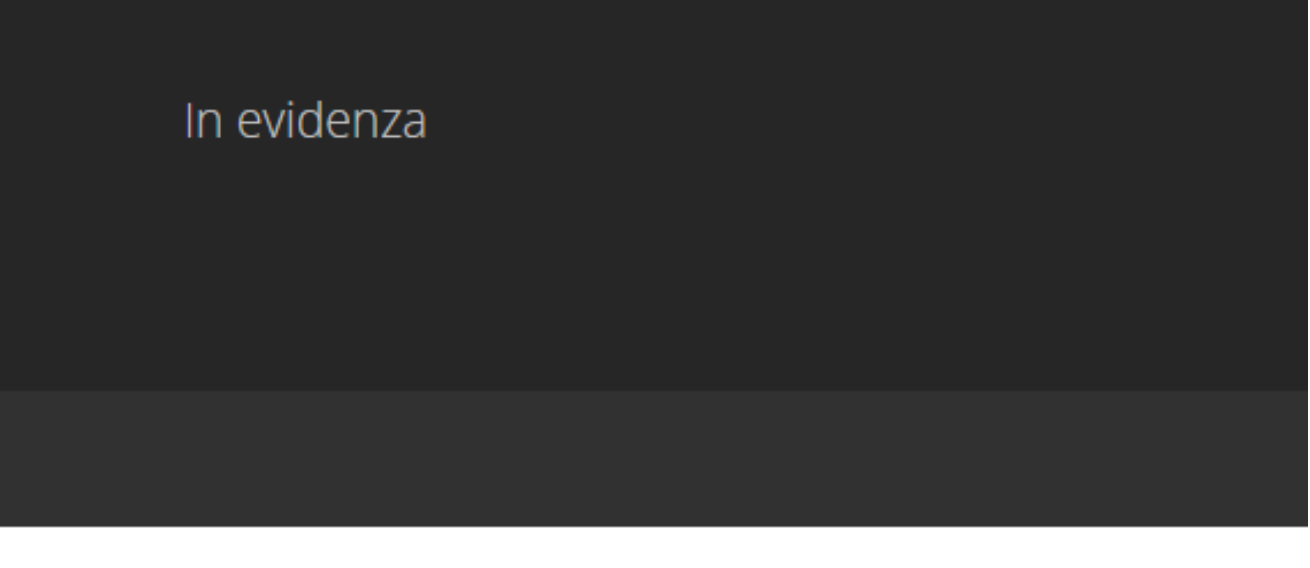

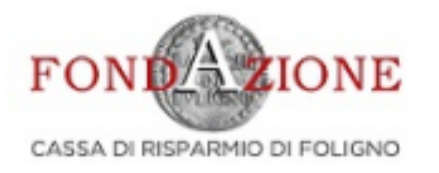

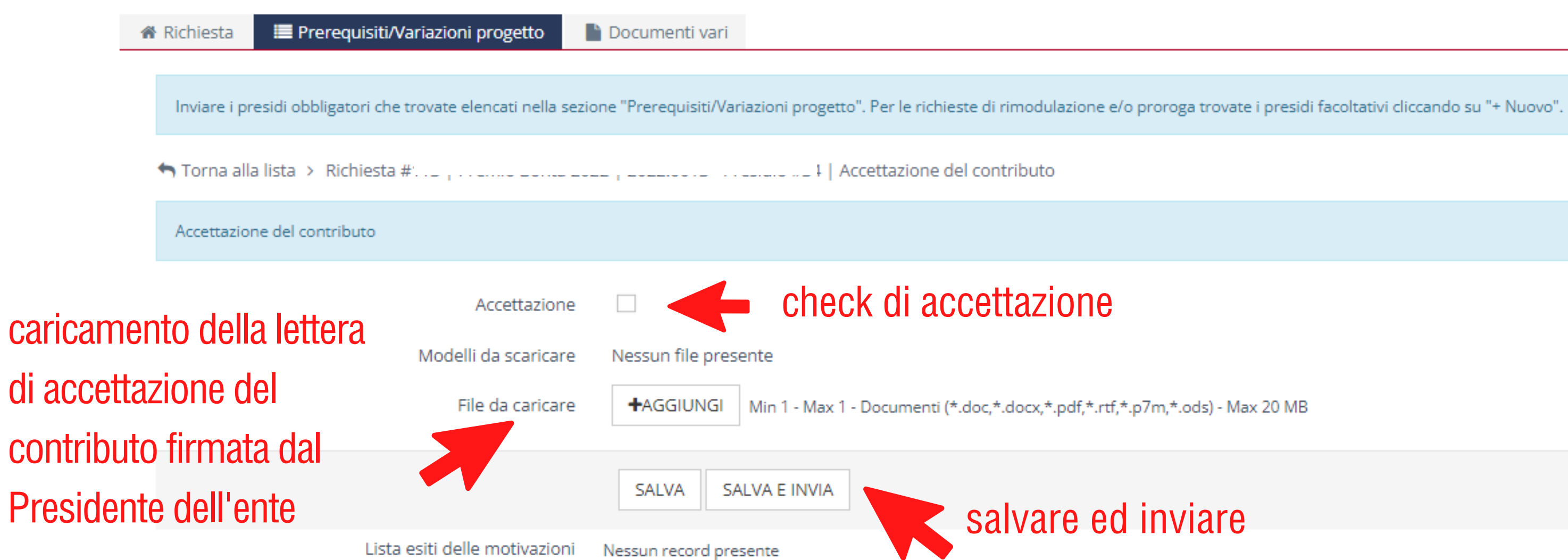

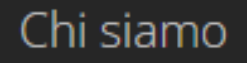

La Fondazione Cassa di Risparmio di Foligno è un ente di natura privata senza fini di lucro, dotata di piena autonomia statutaria e gestionale, con finalità di interesse generale.

Contatti

Corso Cavour, 36 – 06034 Foligno (PG) Tel. 0742357035

|  | co bandi e richieste D | Dati ente | Le mie richieste | Help online | Contatti | Profilo |  |
|--|------------------------|-----------|------------------|-------------|----------|---------|--|
|--|------------------------|-----------|------------------|-------------|----------|---------|--|

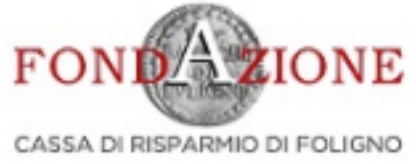

Risultato:

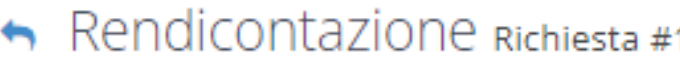

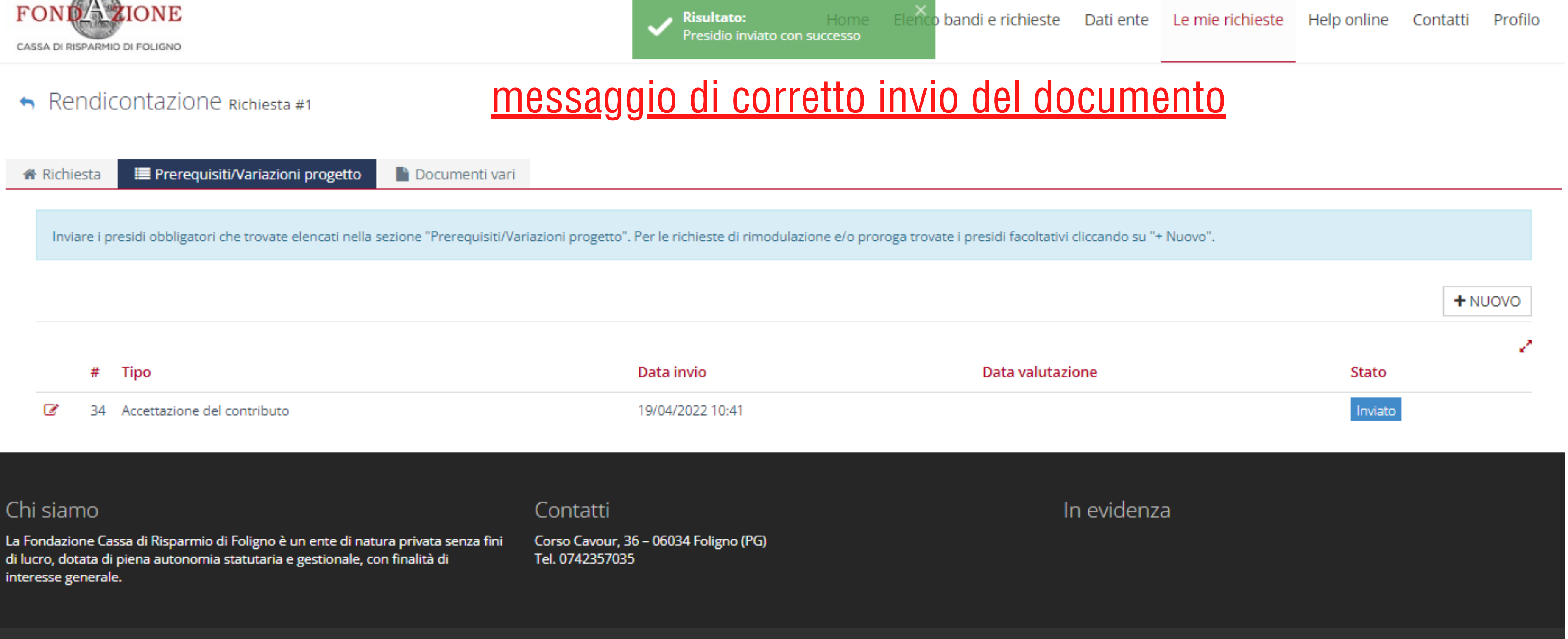

2013 - 2022 © Struttura Informatica. Credits | Privacy

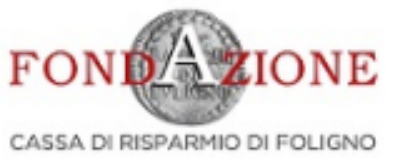

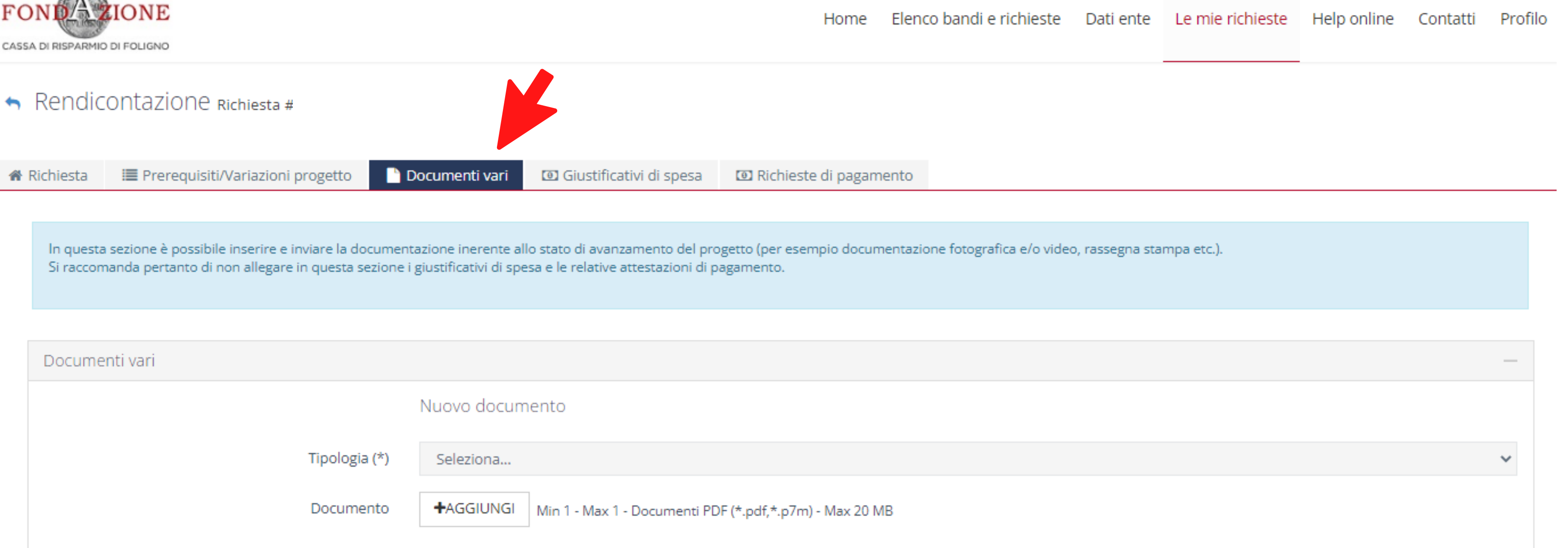

| Documenti vari |                                                                   |
|----------------|-------------------------------------------------------------------|
|                | Nuovo documento                                                   |
| Tipologia (*)  | Seleziona                                                         |
| Documento      | +AGGIUNGI Min 1 - Max 1 - Documenti PDF (*.pdf,*.p7m) - Max 20 MB |
| Stato          | Non inviato                                                       |
| Motivazione    | In questa sezione è possibile in                                  |
|                | ANNULLA INSERISCI ad esempio la rassegna stam                     |
|                | realizzato, preventivi o docum                                    |

viare alla Fondazione eventuali documenti come pa o fotografica, il materiale di comunicazione nenti e informazioni relativi al progetto che si ritengono importanti per la completezza della realizzazione del progetto.

#### Chi siamo

La Fondazione Cassa di Risparmio di Foligno è un ente di natura privata senza fini di lucro, dotata di piena autonomia statutaria e gestionale, con finalità di interesse generale.

#### Contatti

Corso Cavour, 36 – 06034 Foligno (PG) Tel. 0742357035

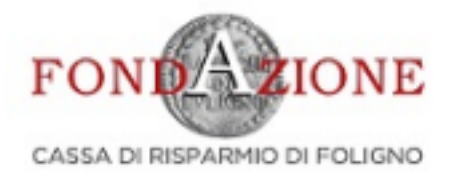

| 🖀 Richiesta | 🔳 Prerequisiti/Variazioni progetto | 🗋 Documenti vari | 🔟 Giustificativi di spesa | 🖸 Richieste di pagamento |  |
|-------------|------------------------------------|------------------|---------------------------|--------------------------|--|
|             |                                    |                  |                           |                          |  |

In questa sezione è possibile inserire e inviare la documentazione inerente allo stato di avanzamento del progetto (per esempio documentazione fotog Si raccomanda pertanto di non allegare in questa sezione i giustificativi di spesa e le relative attestazioni di pagamento.

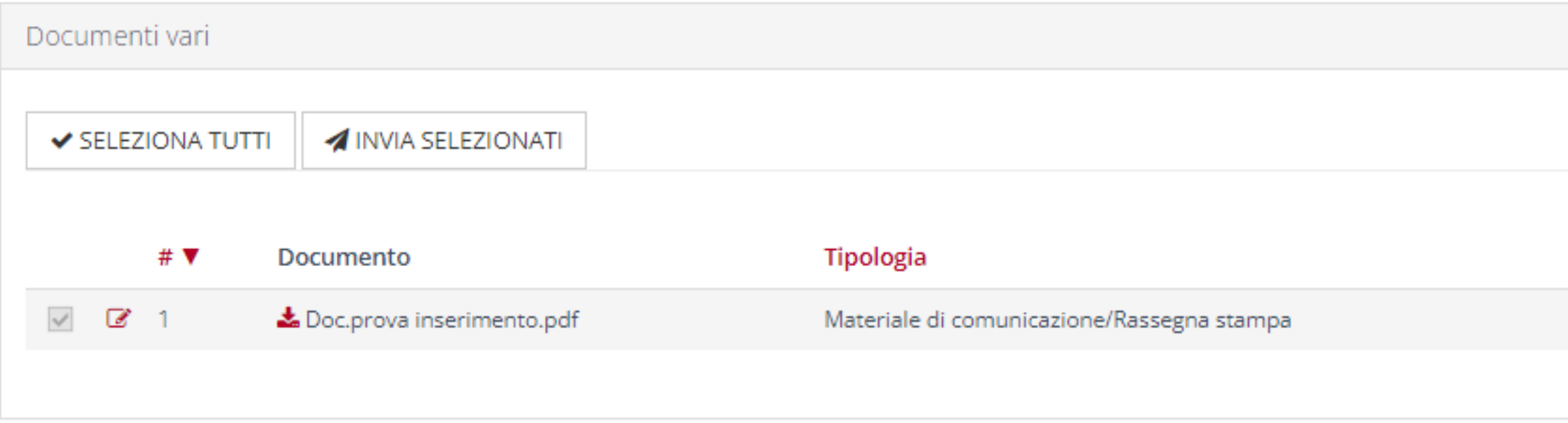

#### Una volta inserito il documento, selezionarlo dalla lista e fare

#### Chi siamo

La Fondazione Cassa di Risparmio di Foligno è un ente di natura privata senza fini di lucro, dotata di piena autonomia statutaria e gestionale, con finalità di interesse generale.

#### Contatti

Corso Cavour, 36 – 06034 Foligno (PG) Tel. 0742357035

| i e richieste                    | Dati ente       | Le mie rich | nieste  | Help o | nline | Contatti  | Prot | filo |
|----------------------------------|-----------------|-------------|---------|--------|-------|-----------|------|------|
|                                  |                 |             |         |        |       |           |      |      |
|                                  |                 |             |         |        |       |           |      |      |
|                                  |                 |             |         |        |       |           |      |      |
| grafica e/o video                | o, rassegna sta | mpa etc.).  |         |        |       |           |      |      |
|                                  |                 |             |         |        |       |           |      |      |
|                                  |                 |             |         |        |       |           | _    |      |
|                                  |                 |             | + INS   | ERISCI | 🕅 ESP | ORTA ELEI | NCO  |      |
|                                  |                 |             |         |        |       |           | 2    |      |
| Data ir                          | iserimento      |             | Data in | vio    |       | Stato     |      |      |
| 19/apr/                          | 2022            |             | 22/apr/ | 2022   |       | Inviato   |      |      |
|                                  |                 |             |         |        |       |           |      |      |
| clik su <u>invia selezionati</u> |                 |             |         |        |       |           |      |      |

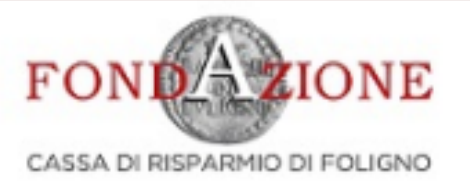

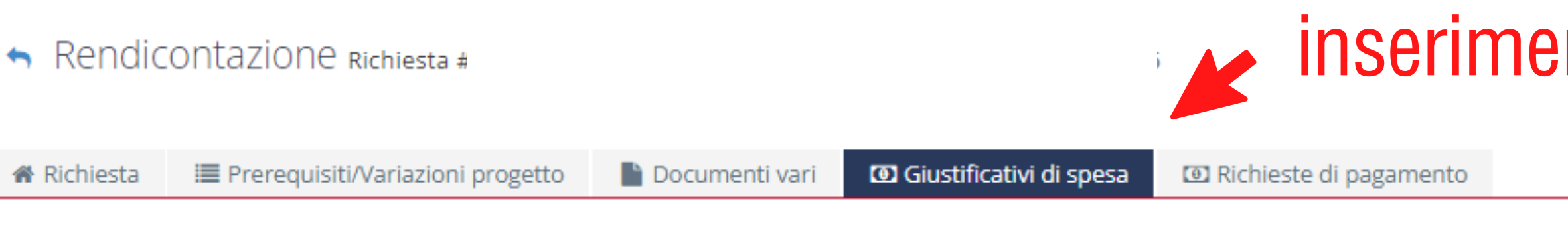

Inserire in questa sezione tutti i giustificativi di spesa relativi al progetto.

Una volta inseriti i giustificativi di spesa è necessario selezionarli e cliccare su "Inserisci selezionati" per creare la richiesta di pagamento che sarà automaticamente generata dal sistema nella sezione "Richieste di pagamento". Si ricorda che sarà sempre possibile inserire ed aggiungere ulteriori giustificativi fino all'invio della richiesta di pagamento alla Fondazione.

Si ricorda che non sono ammessi giustificativi di spesa antecedenti la data di presentazione della domanda.

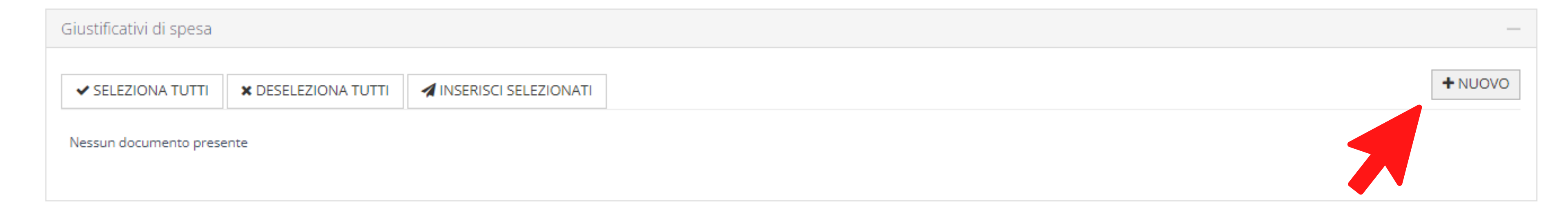

#### Chi siamo

La Fondazione Cassa di Risparmio di Foligno è un ente di natura privata senza fini di lucro, dotata di piena autonomia statutaria e gestionale, con finalità di interesse generale.

#### Contatti

Corso Cavour, 36 – 06034 Foligno (PG) Tel. 0742357035

### inserimento dei giustificativi di spesa

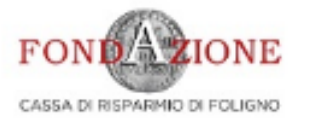

| -   | and the second second sec |                                                                                                    |                                          |
|-----|----------------------------------------------------------------------------------------------------|----------------------------------------------------------------------------------------------------|------------------------------------------|
| -   | Distance and the                                                                                                    |                                                                                                    | 1. 1. 1. 1. 1. 1. 1. 1. 1. 1. 1. 1. 1. 1 |
| 100 | RUI III III III III III III III III III                                                                                                    |                                                                                                    |                                          |
|     | the second second second by had                                                                                                    | A REAL PROPERTY AND A REAL PROPERTY AND A REAL |                                          |

iti/Variazioni progetto

Giustificativi di spesa Documenti vari

I Richieste di pagamento

Inserire in questa sezione tutti i giustificativi di spesa relativi al progetto.

Una volta inseriti i giustificativi di spesa è necessario selezionarli e diccare su "Inserisci selezionati" per creare la richiesta di pagamento che sarà automaticamente generata dal sistema nella sezione "Richieste di pagamento". Si ricorda che sarà sempre possibile inserire ed aggiungere ulteriori giustificativi fino all'invio della richiesta di pagamento alla Fondazione.

Si ricorda che non sono ammessi giustificativi di spesa antecedenti la data di presentazione della domanda.

|                                                 |                                       |                        |               |             | 1 inco        |
|-------------------------------------------------|---------------------------------------|------------------------|---------------|-------------|---------------|
| Giustificativi di spesa                         |                                       |                        |               |             | 1.11120       |
| + TORNA                                         |                                       |                        |               |             |               |
| Tipo documento (*)                              | Fattura                               |                        |               |             |               |
| Numero documento (*)                            | 1                                     |                        |               |             |               |
| Data documento (*)                              | 22/04/2022                            |                        |               |             |               |
| Documento                                       | File                                  | Descrizione            | Data          | Dim.        |               |
|                                                 | Doc.prova inserimento.pdf             | fatt.1                 | Nuovo         | 122.43 KB   | Ø ELIMINA     |
|                                                 | +AGGIUNGI Max 5 - Documenti PDF (*.p  | odf,*.p7m) - Max 20 MB | - 2 :         | allen       | are il        |
| Denominazione fornitore / spesa (*)             | Stampe rossi                          |                        |               |             |               |
| Fornitore straniero / C.F. o P.Iva non presente |                                       | -                      |               |             |               |
| C.F.                                            |                                       |                        |               |             |               |
| P. IVA                                          |                                       |                        |               |             |               |
| Finalità spesa (*)                              | Altro - Specificare nella descrizione |                        |               |             |               |
| Valuta (*)                                      | Euro (EUR)                            |                        |               |             |               |
| Importo spesa imputabile al progetto (*)        | 1.000                                 |                        |               |             |               |
| Descrizione spesa                               | stampe materiale                      |                        |               |             |               |
| Stato                                           | Non inviato                           |                        |               |             |               |
|                                                 | ANNULLA INSERISCI                     | <u>3.Clik</u>          | <u>inseri</u> | <u>SCI,</u> | <u>per sa</u> |
|                                                 |                                       |                        |               |             |               |

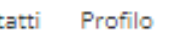

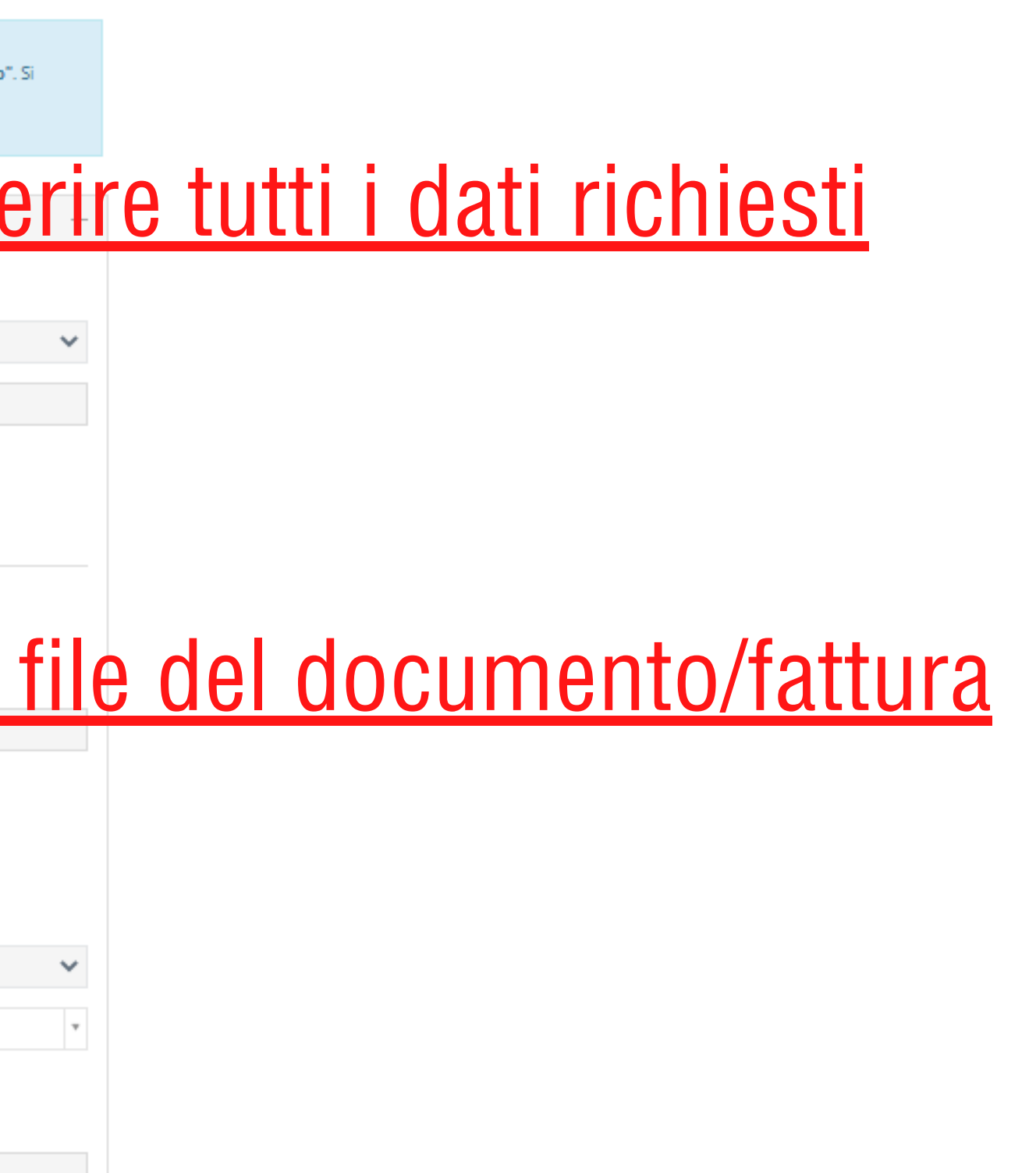

### <u>alvare i dati del documento</u>

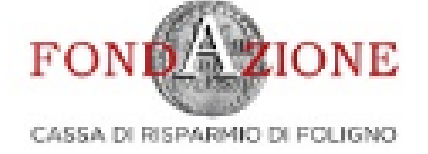

| 🖀 Richiesta           | 🗮 Prerequisiti/Variazioni progetto                                                                   | 🖹 Documenti vari                                       | 😥 Giustificativi di spesa       | 🖾 Richieste di pagamento          |                |
|-----------------------|----------------------------------------------------------------------------------------------------|--------------------------------------------------------|---------------------------------|-----------------------------------|----------------|
|                       |                                                                                                    |                                                        |                                 |                                   |                |
| Inserire<br>Lina volt | in questa sezione tutti i giustificativi di spes<br>a inseriti i giustificativi di spesa è peressari | a relativi al progetto.<br>o selezionarli e diccare su | "Inserisci selezionati" per cre | are la richiesta di nagamento che | sarà automatic |

ricorda che sarà sempre possibile inserire ed aggiungere ulteriori giustificativi fino all'invio della richiesta di pagamento alla Fondazione.

Si ricorda che non sono ammessi giustificativi di spesa antecedenti la data di presentazione della domanda.

| Giusti | ificativi di spesa | 9      |                 |         |          |               |                         |                          |                                    |
|--------|--------------------|--------|-----------------|---------|----------|---------------|-------------------------|--------------------------|------------------------------------|
| ✓ S    | ELEZIONA TUTTI     | ×      | DESELEZIONA     | TUTTI   | 🔺 INSERI | SCI SELEZIONA | λTI.                    |                          |                                    |
| •      |                    | #<br>▼ | Fornitore       | Тіро    | Numero   | Data          | Importo<br>rendicontato | Ammissibile Attestazione | Voce spesa                         |
|        | C (2)              | 5      | Stampe<br>rossi | Fattura | 1        | 22/apr/2022   | 1.000,00€               | 1.000,00 €               | Altro - Specificare<br>descrizione |
|        |                    |        |                 |         |          | TOTALE        | 1.000,00€               | 1.000,00 €               |                                    |
|        |                    |        |                 |         |          |               |                         |                          |                                    |

### <u>esempio di documento correttamente inserito</u>

#### Chi siamo

La Fondazione Cassa di Risparmio di Foligno è un ente di natura privata senza fini di lucro, dotata di piena autonomia statutaria e gestionale, con finalità di interesse generale.

#### Contatti

Corso Cavour, 36 - 06034 Foligno (PG) Tel. 0742357035

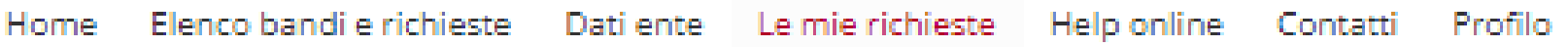

per creare la richiesta di pagamento che sarà automaticamente generata dal sistema nella sezione "Richieste di pagamento". Si

|         |                     |           |             | + NUOVO |      |
|---------|---------------------|-----------|-------------|---------|------|
|         |                     |           |             |         | 2    |
|         | Descrizione         | Esercizio | Stato       | Doc.    | Att. |
| e nella | stampe<br>materiale | 2022      | Non inviato |         |      |
|         |                     |           |             |         |      |
|         |                     |           |             |         |      |

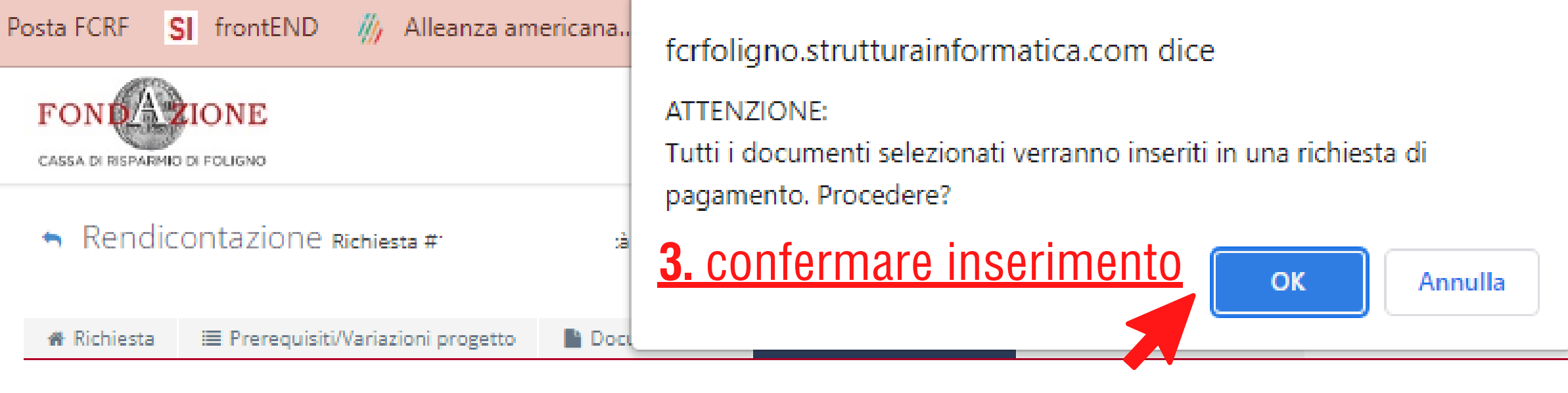

Inserire in questa sezione tutti i giustificativi di spesa relativi al progetto.

Una volta inseriti i giustificativi di spesa è necessario selezionarli e cliccare su "Inserisci selezionati" per creare la richiesta di pagamento che sarà automaticamente generat ricorda che sarà sempre possibile inserire ed aggiungere ulteriori giustificativi fino all'invio della richiesta di pagamento alla Fondazione.

Si ricorda che non sono ammessi giustificativi di spesa antecedenti la data di presentazione della domanda.

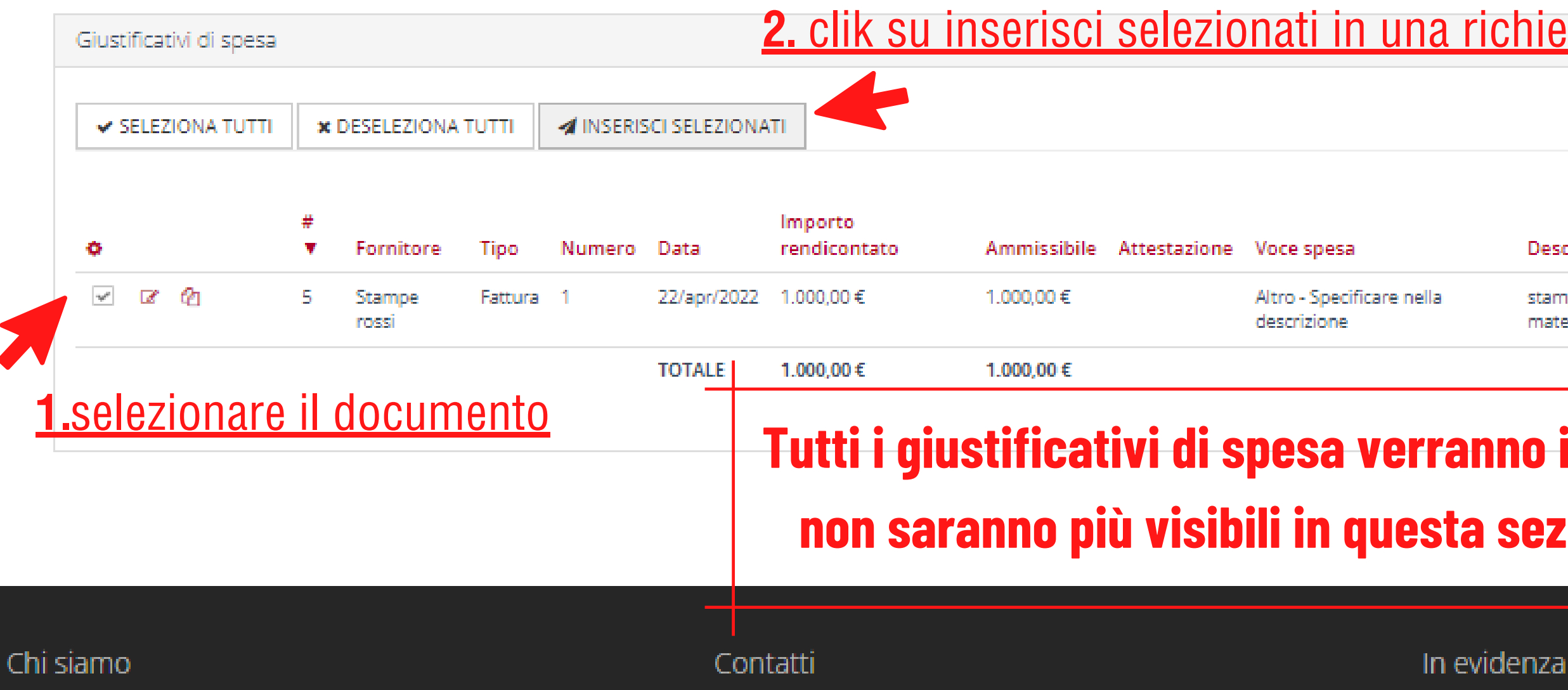

La Fondazione Cassa di Risparmio di Foligno è un ente di natura privata senza fini di lucro, dotata di piena autonomia statutaria e gestionale, con finalità di interesse generale.

Corso Cavour, 36 – 06034 Foligno (PG)

Tel. 0742357035

| okin       | g.com 🧕         | Posta -                | Gaia Pasc     | :uc        | b Kin  |
|------------|-----------------|------------------------|---------------|------------|--------|
| nte        | Le mie rich     | ieste He               | lp online     | Contatti   | i Prof |
|            |                 |                        |               |            |        |
|            |                 |                        |               |            |        |
|            |                 |                        |               |            |        |
| a dal si   | stema nella sez | tione " <b>Richi</b> e | este di pagar | mento". Si |        |
|            |                 |                        |               |            |        |
| <u>chi</u> | <u>esta di</u>  | <u>paga</u>            | ment          | <u>0</u>   |        |
|            |                 |                        |               | + NU       | ovo    |
|            |                 |                        |               |            | 1      |
| De         | scrizione       | Esercizio              | Stato         | Doc.       | Att.   |
| sta<br>ma  | mpe<br>teriale  | 2022                   | Non inviati   |            |        |

### Tutti i giustificativi di spesa verranno inseriti in una richiesta di pagamento e non saranno più visibili in questa sezione ma nella richiesta di pagamento

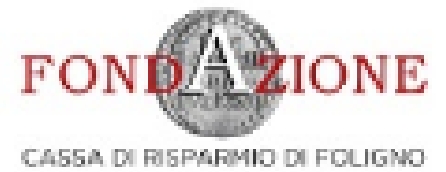

#### -

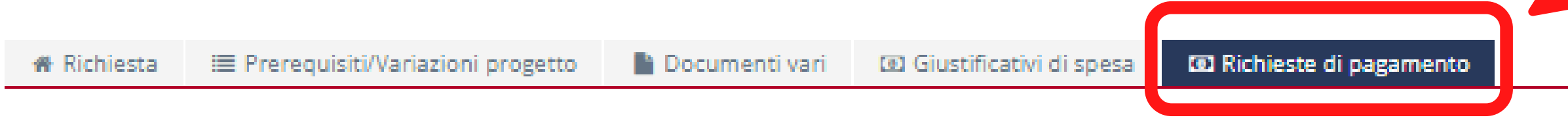

| ieste di pagi<br># •                                                                          | mento<br>Tipo richiesta<br>Tranche parziale                                                                                                    | Importo rendicontato<br>1.000,00 €                                                                                                    | Importo ammissibile<br>1.000,00 €                                                                   | Importo eroga               | SPORTA DETTAGLI      | 0 💽 ESPORT/<br>Data invio | A ELENCO | STAMPA LIS   |
|-----------------------------------------------------------------------------------------------|----------------------------------------------------------------------------------------------------|----------------------------------------------------------------------------------------------------|----------------------------------------------------------------------------------------------------|-----------------------------|----------------------|---------------------------|----------|--------------|
| ieste di pag                                                                                  | mento<br>Tipo richiesta                                                                                                    | Importo rendicontato                                                                                                    | Importo ammissibile                                                                                 | E E Importo eroga           | SPORTA DETTAGLI      | O 🖸 ESPORT/<br>Data invio | A ELENCO | 🕀 STAMPA LIS |
| ieste di pag                                                                                  | mento                                                                                                    |                                                                                                    |                                                                                                    | <b>⊡</b> E                  | SPORTA DETTAGLI      | O ⊡ ESPORT/               | A ELENCO | 🕀 STAMPA LIS |
| ieste di pag                                                                                  | mento                                                                                                    |                                                                                                    |                                                                                                    |                             |                      |                           |          |              |
| inviare la ri                                                                                 |                                                                                                    |                                                                                                    |                                                                                                    |                             |                      |                           |          |              |
| finalizzare l'in<br>selezionare<br>selezionare<br>allegare la o<br>stampare il<br>dopo aver f | io della richiesta di pagamento, o<br>la tipologia di richiesta di pagame<br>la modalità di pagamento<br>il conto corrente, tra quelli elenca<br>ocumentazione richiesta nella se<br>modulo di richiesta di pagamento<br>atto firmare il modulo di richiesta<br>hiesta di pagamento cliccando si | eccorre:<br>ento<br>ati nel menù a tendina (è possibile aggiunge<br>zione "Documenti"<br>o cliccando sul tasto "Stampa"<br>i di pagamento dal Legale rappresentante è<br>u "Salva e Invia" oppure sull'icona <i>d</i> i | ere altri conti corrente rispetto a quello inseri<br>è necessario ricaricarlo nell'apposita sezione | ito in fase di accreditamen | to accedendo alla se | szione 'Dati Ente')       |          |              |
| ta i≣ Pre                                                                                     | requisiti/Variazioni progetto                                                                                                    | Documenti vari 💿 Giustificati                                                                                                    | ivi di spesa                                                                                        |                             |                      |                           |          |              |
| dicontaz                                                                                      | ione Richiesta #113   Pren                                                                                                    | nio Bonta 2022   2022.0013                                                                                                    |                                                                                                    |                             |                      |                           |          |              |
|                                                                                               |                                                                                                    |                                                                                                    |                                                                                                    |                             |                      |                           |          |              |

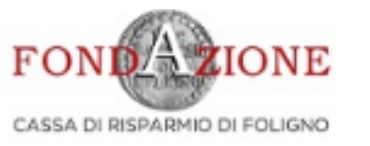

| lichiesta                                                             | 🗮 Prerequisiti/Variazioni progetto                                                                                                    | Documenti vari 🔟 Giustificativi di spesa 🔟 Richieste di pagamento                                                                                                    |            |
|-----------------------------------------------------------------------|----------------------------------------------------------------------------------------------------|----------------------------------------------------------------------------------------------------|------------|
| Per finaliz<br>• sele<br>• sele<br>• alle<br>• sta<br>• dop<br>• invi | zare l'invio della richiesta di pagamento,<br>ezionare la tipologia di richiesta di pagar<br>ezionare la modalità di pagamento<br>ezionare il conto corrente, tra quelli elencati ne<br>gare la documentazione richiesta nella sezion<br>mpare il modulo di richiesta di pagamento clic<br>po aver fatto firmare il modulo di richiesta di p<br>iare la richiesta di pagamento cliccando su "Sa | el menù a tendina (è possibile aggiungere altri conti corrente rispetto a quello inserito in fase di accreditamento accedendo alla sezione 'Dati Ente')<br>e "Documenti"<br>cando sul tasto "Stampa"<br>lagamento dal Legale rappresentante è necessario ricaricarlo nell'apposita sezione<br>liva e Invia" oppure sull'icona | <u>a c</u> |
| Richieste                                                             | di pagamento                                                                                                    |                                                                                                    |            |
| STorna                                                                | alla lista > Richiesta #68   BORSE DI STUD                                                                                                    | IO -concorso annuale -"Guida all'ascolto" anno 2021-2022   2022.0056 - #5   Tranche parziale  Documenti                                                                                                    |            |
|                                                                       | Tipo di richiesta di pagamento (*                                                                                                    | *) Tranche parziale                                                                                                    |            |
|                                                                       | Modalità di pagamento (*                                                                                                    | seleziona                                                                                                    |            |
|                                                                       | Importo rendicontat                                                                                                    | o 100,00 €                                                                                                    |            |
|                                                                       | Importo ammissibil                                                                                                    | e 100,00€                                                                                                    |            |
|                                                                       | Importo da erogar                                                                                                    | e €                                                                                                    |            |
|                                                                       | Richiesta di pagamento firmat<br>[Utilizzare il pulsante Stampa                                                                                                    | a AGGIUNGI Max 1 - Documenti PDF (*.pdf,*.p7m) - Max 20 MB                                                                                                    |            |
|                                                                       | Stat                                                                                                    | 0 Non inviato                                                                                                    |            |
|                                                                       | Lista esiti delle motivazior                                                                                                    | 1i Nessun record presente                                                                                                    |            |
|                                                                       |                                                                                                    | ANNULLA ELIMINA SALVA EINVIA STAMPA                                                                                                    |            |

### <u>pagamento</u>

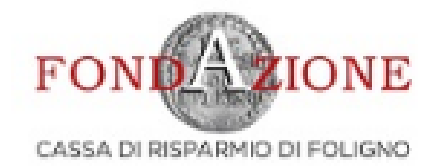

#### **∽** F

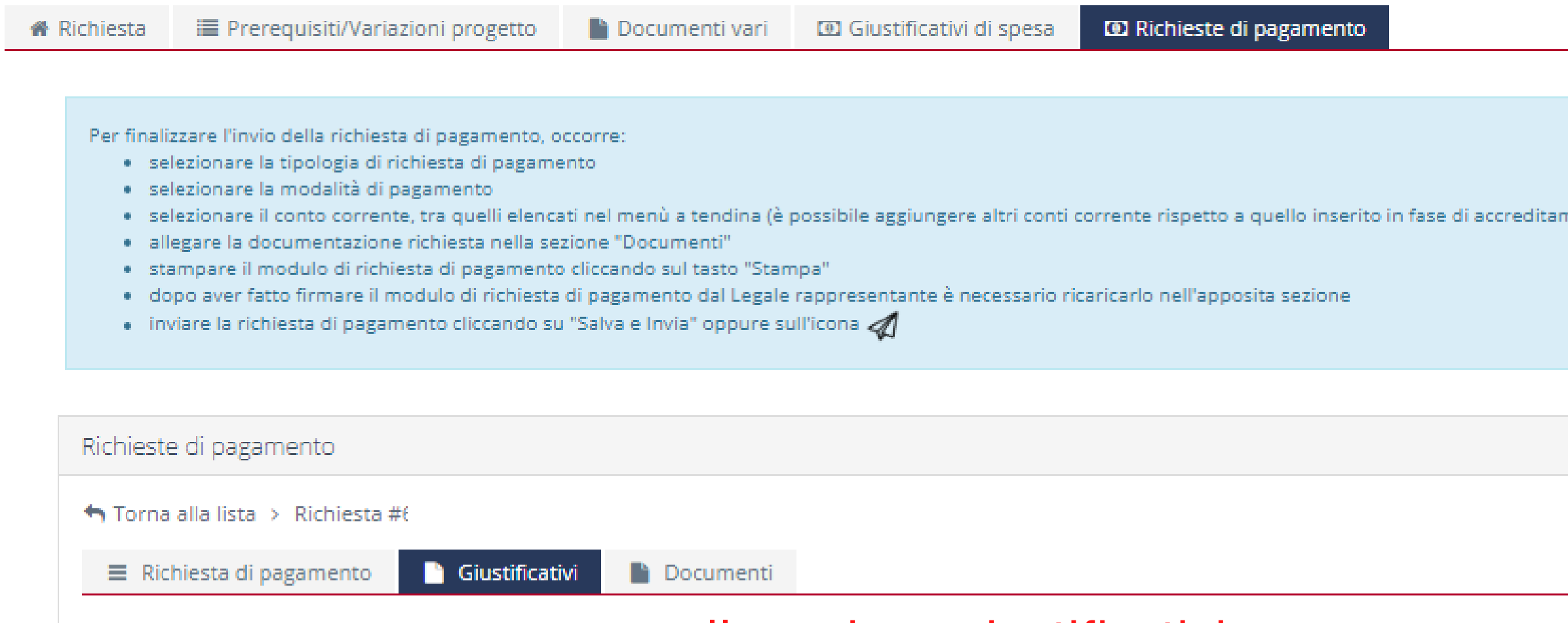

| DI RISPARMIO DI FOLIGNO                                                                                                    |                                                                                                    |                                                           | Home                                                    | Elenco bandi e richieste                  | Dati ente Le         | mie richieste      | Help online | Contatt | i Profi   |
|----------------------------------------------------------------------------------------------------|----------------------------------------------------------------------------------------------------|-----------------------------------------------------------|---------------------------------------------------------|-------------------------------------------|----------------------|--------------------|-------------|---------|-----------|
| Rendicontazione Richiesta #(                                                                                                    |                                                                                                    |                                                           |                                                         |                                           |                      |                    |             |         |           |
| chiesta 🛛 🔚 Prerequisiti/Variazioni progetto                                                                                                    | Documenti vari 🔟 G                                                                                                    | iustificativi di spesa                                    | 🔟 Richieste di paga                                     | mento                                     |                      |                    |             |         |           |
| Per finalizzare l'invio della richiesta di pagamento, oc<br>selezionare la tipologia di richiesta di pagame<br>selezionare la modalità di pagamento<br>selezionare il conto corrente, tra quelli elenca<br>allegare la documentazione richiesta nella sez<br>stampare il modulo di richiesta di pagamento<br>dopo aver fatto firmare il modulo di richiesta<br>inviare la richiesta di pagamento cliccando su | ccorre:<br>nto<br>ti nel menù a tendina (è possibil<br>tione "Documenti"<br>cliccando sul tasto "Stampa"<br>di pagamento dal Legale rappre:<br>"Salva e Invia" oppure sull'icona | e aggiungere altri conti co<br>sentante è necessario rica | orrente rispetto a quello<br>aricarlo nell'apposita sei | inserito in fase di accreditamen<br>zione | to accedendo alla se | zione 'Dati Ente') |             |         |           |
| Richieste di pagamento                                                                                                    |                                                                                                    |                                                           |                                                         |                                           |                      |                    |             |         | _         |
| STorna alla lista > Richiesta #6                                                                                                    |                                                                                                    |                                                           |                                                         |                                           |                      |                    |             |         |           |
| Richiesta di pagamento Giustification                                                                                                    | vi 🖹 Documenti                                                                                                    |                                                           |                                                         |                                           |                      |                    |             |         |           |
| TRIMUOVI SELEZIONATI                                                                                                    | <u>nella sezi</u>                                                                                                    | <u>one giustif</u>                                        | <u>icativi</u>                                          |                                           |                      |                    |             |         |           |
| #<br>▼ Fornitore Tip                                                                                                    | o Numero Data                                                                                                    | Importo<br>rendicontato                                   | Ammissibile Attes                                       | stazione Voce spesa                       | Descri               | zione Esercizio    | o Stato     | Doc.    | e<br>Att. |
| 🗌 🖉 🖓 15 qqqqqq Fat                                                                                                    | tura 1 29/apr/2022                                                                                                    | 100,00 €                                                  | 100,00 €                                                | Altro - Specificare ne<br>descrizione     | lla aaaa             | 2022               | Non inviato | =       |           |
|                                                                                                    | TOTALE                                                                                                    | 100,00 €                                                  | 100,00 €                                                |                                           |                      |                    |             |         |           |
| Clik per entrare                                                                                                    | in modif                                                                                                    | ica                                                       |                                                         |                                           |                      |                    |             |         |           |

|                                                                                                    |                                                                                                    | Home Elenco bandi e richieste                                                        | Dati ente Le mie richi        | ieste Helpionline Conta | atti Profilo |
|----------------------------------------------------------------------------------------------------|----------------------------------------------------------------------------------------------------|--------------------------------------------------------------------------------------|-------------------------------|-------------------------|--------------|
| adicontazione subjects a                                                                                                    |                                                                                                    |                                                                                      |                               |                         |              |
|                                                                                                    |                                                                                                    |                                                                                      |                               |                         |              |
| iesta 🗮 Prerequisiti/Variazioni progetto 📲                                                                                                    | Documenti vari 🖾 Giustificativi di spesa 🚥                                                                                                    | Richieste di pagamento                                                               |                               |                         |              |
| er finalizzare l'invio della richiesta di pagamento, occon<br>selezionare la tipologia di richiesta di pagamento<br>selezionare la modalità di pagamento<br>selezionare il conto corrente, tra quelli elencati ne<br>allegare la documentazione richiesta nella sezione<br>stampare il modulo di richiesta di pagamento clici<br>dopo aver fatto firmare il modulo di richiesta di pa<br>inviare la richiesta di pagamento cliccando su "Sal | re:<br>I menù a tendina (è possibile aggiungere altri conti correr<br>2 "Documenti"<br>ando sul tasto "Stampa"<br>agamento dal Legale rappresentante è necessario ricarica<br>va e Invia" oppure sull'Icona <i>«</i> | nte rispetto a quello inserito in fase di accreditamen<br>irio nell'apposita sezione | to accedendo alla sezione "Da | ti Ente')               |              |
| chieste di pagamento                                                                                                    |                                                                                                    |                                                                                      |                               |                         |              |
| TORNA                                                                                                    |                                                                                                    |                                                                                      |                               |                         |              |
| Tipo documento (*)                                                                                                    | Fattura                                                                                                    |                                                                                      |                               |                         | ~            |
| Numero documento (*)                                                                                                    | 1                                                                                                    |                                                                                      |                               |                         |              |
| Data documento (*)                                                                                                    | 29/04/2022                                                                                                    |                                                                                      |                               |                         |              |
| Documento                                                                                                    | File                                                                                                    | Descrizione                                                                          | Data                          | Dim.                    |              |
|                                                                                                    | E Doc.prava inserimento.pdf 🗹                                                                                                    |                                                                                      | 05/mag/2022 09:48             | 120 KB ØELIMINA         |              |
| Attestazione di pagamento                                                                                                    | AGGIUNGI Max 5 - Documenti PDF (*.pdf,*.p7m     sessun documento di attestazione pagamento presen                                                                                                    | 1) - Max 20 MB                                                                       |                               | +1                      |              |
|                                                                                                    |                                                                                                    |                                                                                      |                               |                         |              |
| Denominazione fornitore / spesa (*)                                                                                                    | 999999                                                                                                    |                                                                                      |                               |                         |              |
| Fornitore straniero / C.F. o P.Iva non presente                                                                                                    |                                                                                                    |                                                                                      |                               |                         |              |
| с.г.<br>в ви                                                                                                    |                                                                                                    |                                                                                      |                               |                         |              |
| E-104                                                                                                    | line Proviñsko prilo deservatores                                                                                                    |                                                                                      |                               |                         |              |
| Finalita spesa (*)                                                                                                    | Altro - specificare nella descrizione                                                                                                    |                                                                                      |                               |                         | •            |
| valuta (*)                                                                                                    | EURO (EUR)                                                                                                    |                                                                                      |                               |                         |              |
| importo spesa imputabile al progetto (*)                                                                                                    | 100,00                                                                                                    |                                                                                      |                               |                         |              |
| Descrizione spesa                                                                                                    | aaaa                                                                                                    |                                                                                      |                               |                         |              |
| Stato                                                                                                    | Non inviato                                                                                                    |                                                                                      |                               |                         |              |
| Motivazione                                                                                                    |                                                                                                    |                                                                                      |                               |                         |              |
|                                                                                                    |                                                                                                    |                                                                                      |                               |                         |              |

a questa sezione terminare nserimento dei dati richiesti caricando oltre al file della fattura/ricevuta attestazione di pagamento copia bonifico o ricevuta)

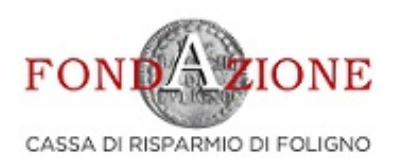

| 🖀 Richiesta                                         | 🔳 Prerequisiti/Variazioni progetto                                                                                                    | 🖹 Documenti vari                                                                                                    | 🖸 Giustificativi di spesa                                                                    | Richieste di pagamento                                                   |                                    |
|-----------------------------------------------------|----------------------------------------------------------------------------------------------------|----------------------------------------------------------------------------------------------------|----------------------------------------------------------------------------------------------|--------------------------------------------------------------------------|------------------------------------|
|                                                     |                                                                                                    |                                                                                                    |                                                                                              |                                                                          |                                    |
| Per fina<br>• s<br>• s<br>• a<br>• s<br>• d<br>• ir | lizzare l'invio della richiesta di pagamento, oc<br>elezionare la tipologia di richiesta di pagame<br>elezionare la modalità di pagamento<br>elezionare il conto corrente, tra quelli elenca<br>llegare la documentazione richiesta nella sez<br>tampare il modulo di richiesta di pagamento<br>lopo aver fatto firmare il modulo di richiesta<br>nviare la richiesta di pagamento cliccando su | corre:<br>nto<br>ti nel menù a tendina (è<br>ione "Documenti"<br>cliccando sul tasto "Star<br>di pagamento dal Legale<br>"Salva e Invia" oppure si | possibile aggiungere altri conti o<br>npa"<br>rappresentante è necessario rio<br>ull'icona 🎻 | corrente rispetto a quello inserito i<br>caricarlo nell'apposita sezione | in fase di accreditamento accedeno |
|                                                     |                                                                                                    |                                                                                                    |                                                                                              |                                                                          |                                    |
| Richiest                                            | te di pagamento                                                                                                    |                                                                                                    |                                                                                              |                                                                          |                                    |
| TO TO                                               | RNA                                                                                                    |                                                                                                    |                                                                                              |                                                                          |                                    |
|                                                     | Data attestazione                                                                                                    | (*)                                                                                                    | *                                                                                            |                                                                          |                                    |
|                                                     | Attestazione di pagamen                                                                                                    | to +AGGIUNGI                                                                                                    | Min 1 - Max 5 - Documenti PD                                                                 | F (*.pdf,*.p7m) - Max 20 MB                                              |                                    |
|                                                     | Valuta                                                                                                    | (*) Euro (EUR)                                                                                                    |                                                                                              |                                                                          |                                    |
|                                                     | Importo spesa imputabile al progetto                                                                                                    | (*)                                                                                                    | n                                                                                            |                                                                          |                                    |
|                                                     |                                                                                                    | ANNULLA                                                                                                    | INSERISCI                                                                                    |                                                                          |                                    |
|                                                     |                                                                                                    |                                                                                                    |                                                                                              |                                                                          |                                    |

### inserire i dati del pagamento allegando il file della ricevuta e clik su inserisci

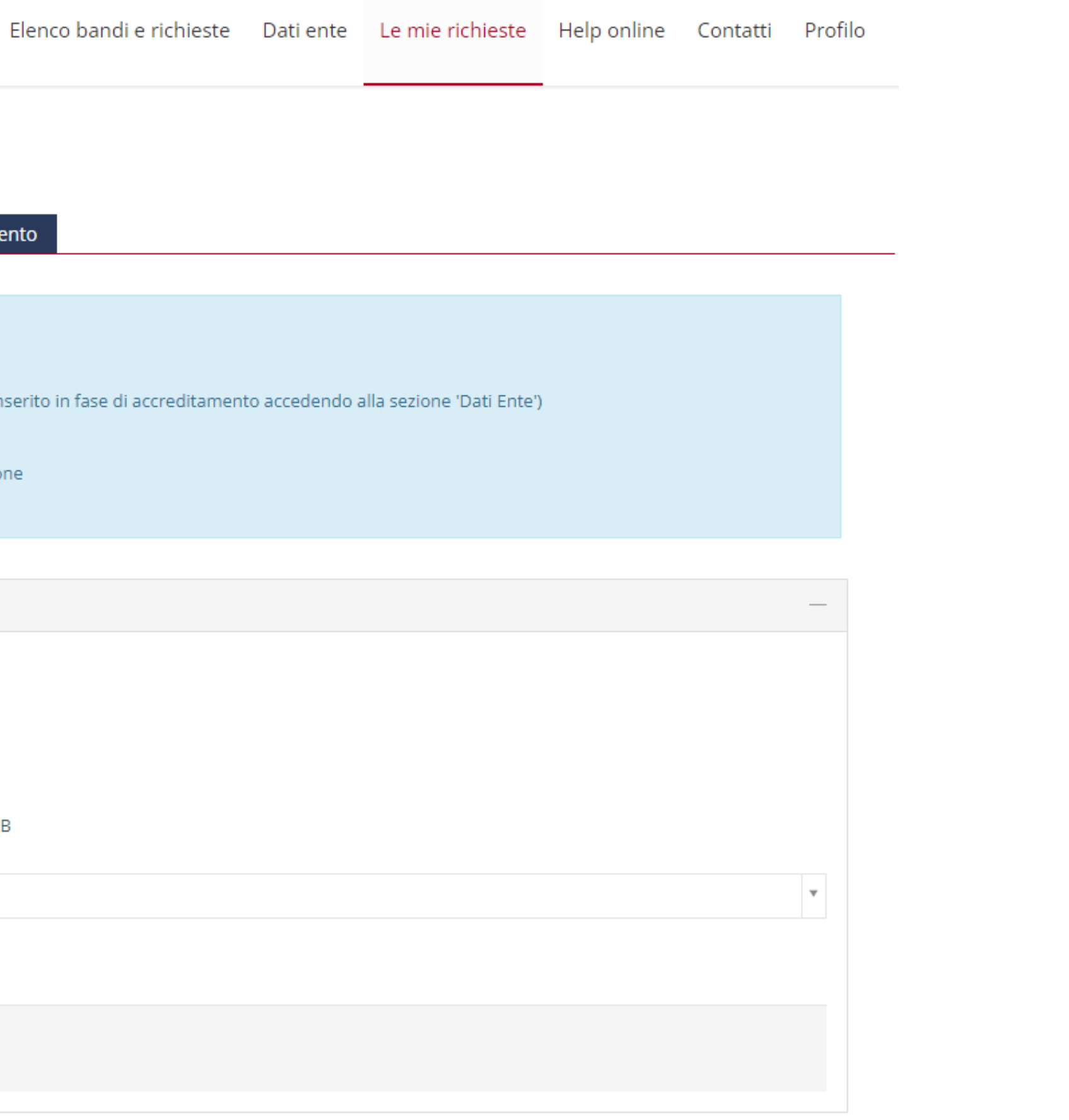

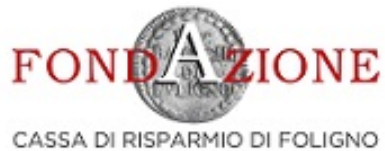

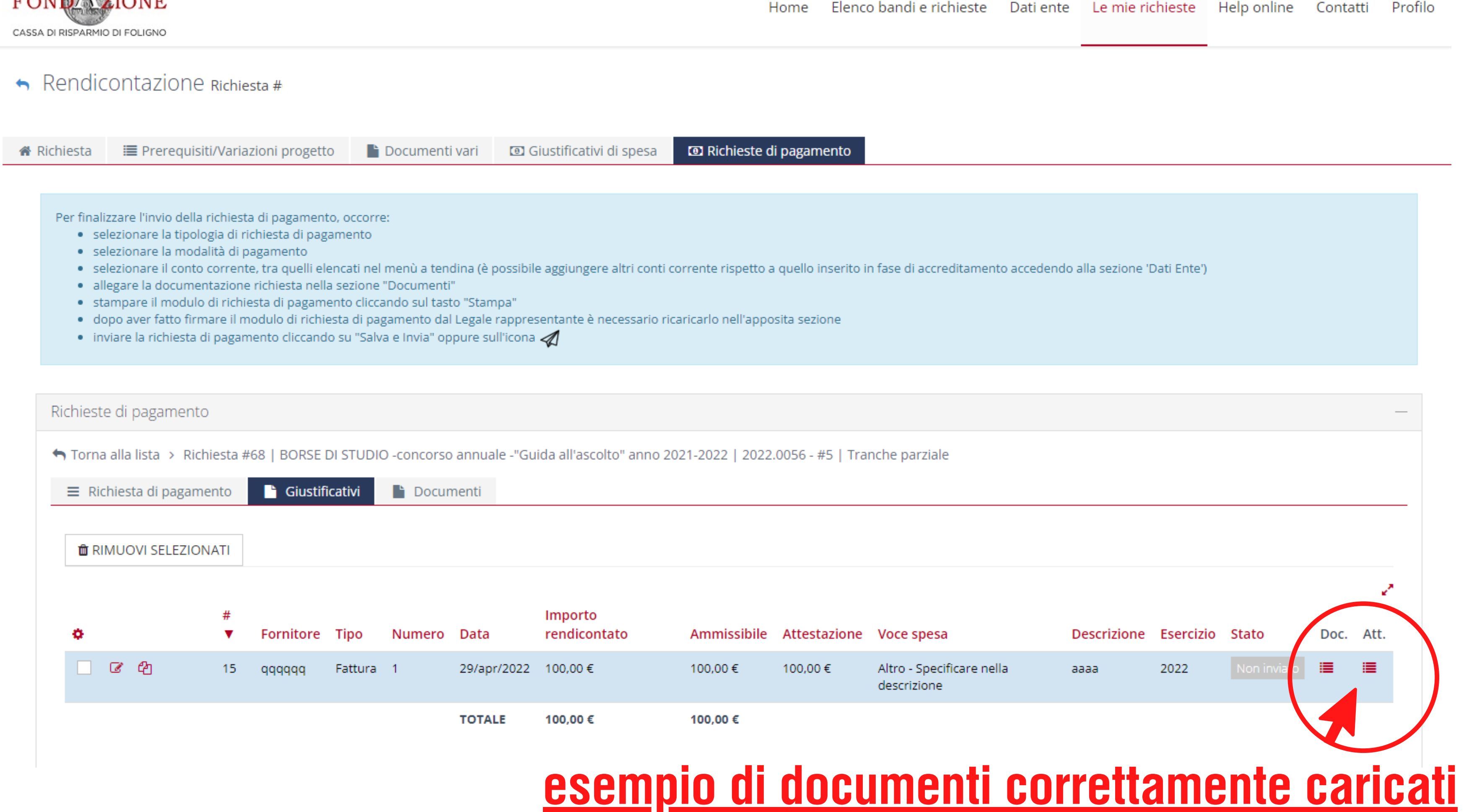

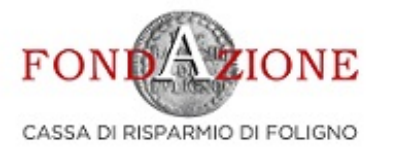

| 🖀 Richiesta                            | 📰 Prerequisiti/Variazioni progett                                                                                                    | o 📄 Documenti vari                                                                                                    | 🖸 Giustificativi di spesa                                                                      | Richieste di pagamento                                                 |                                          |
|----------------------------------------|----------------------------------------------------------------------------------------------------|----------------------------------------------------------------------------------------------------|------------------------------------------------------------------------------------------------|------------------------------------------------------------------------|------------------------------------------|
|                                        |                                                                                                    |                                                                                                    |                                                                                                |                                                                        |                                          |
| Per final<br>se<br>se<br>al<br>st<br>d | izzare l'invio della richiesta di pagamen<br>elezionare la tipologia di richiesta di pag<br>elezionare la modalità di pagamento<br>elezionare il conto corrente, tra quelli el<br>llegare la documentazione richiesta nell<br>tampare il modulo di richiesta di pagam<br>opo aver fatto firmare il modulo di richi<br>iviare la richiesta di pagamento cliccano | to, occorre:<br>amento<br>encati nel menù a tendina (è<br>a sezione "Documenti"<br>ento cliccando sul tasto "Sta<br>esta di pagamento dal Legale<br>o su "Salva e Invia" oppure s | e possibile aggiungere altri conti<br>mpa"<br>e rappresentante è necessario ri<br>sull'icona 🎻 | corrente rispetto a quello inserito<br>caricarlo nell'apposita sezione | in fase di accreditamento accedendo alla |
|                                        |                                                                                                    |                                                                                                    |                                                                                                |                                                                        |                                          |
| Richiest                               | e di pagamento                                                                                                    |                                                                                                    |                                                                                                |                                                                        |                                          |
| ← Torna<br>≡ Rie                       | a alla lista > Richiesta #68   BORSE<br>chiesta di pagamento 📄 Giustif                                                                                                    | DI STUDIO -concorso annu<br>icativi <mark>È Document</mark> i                                                                                                    | ale -"Guida all'ascolto" anno 2                                                                | .021-2022   2022.0056 - #5   Tra                                       | inche parziale                           |
|                                        | Rela                                                                                                    | zione (*)                                                                                                    | il Min 1 - Max 5 - Documenti (                                                                 | *.doc,*.docx,*.pdf,*.rtf,*.p7m,*.od                                    | s) - Max 20 MB                           |
|                                        |                                                                                                    | SALVA                                                                                                    | <u> </u>                                                                                       | ontenent                                                               | e la relazi                              |

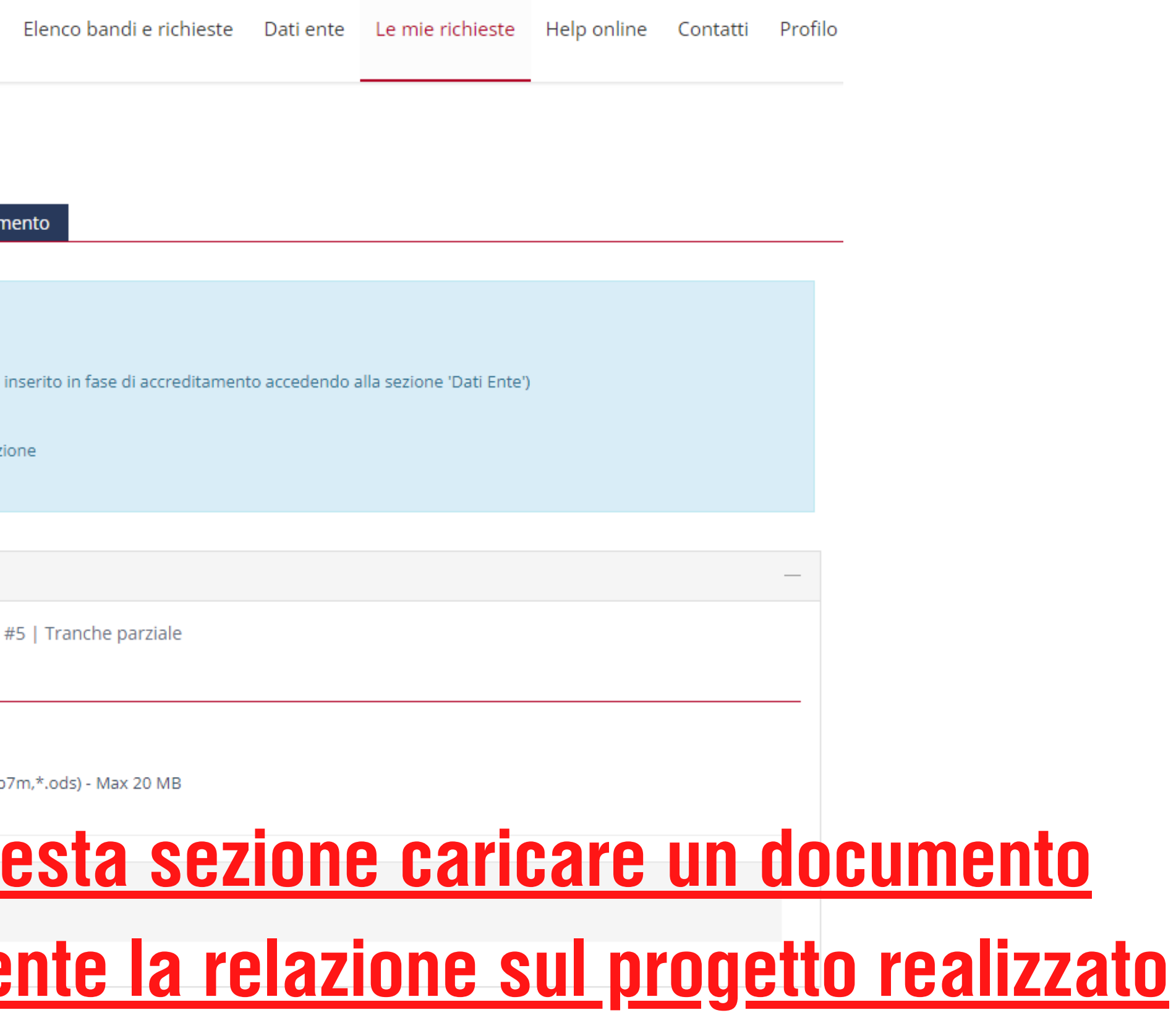

Per finalizzare l'invio della richiesta di pagamento, occorre:

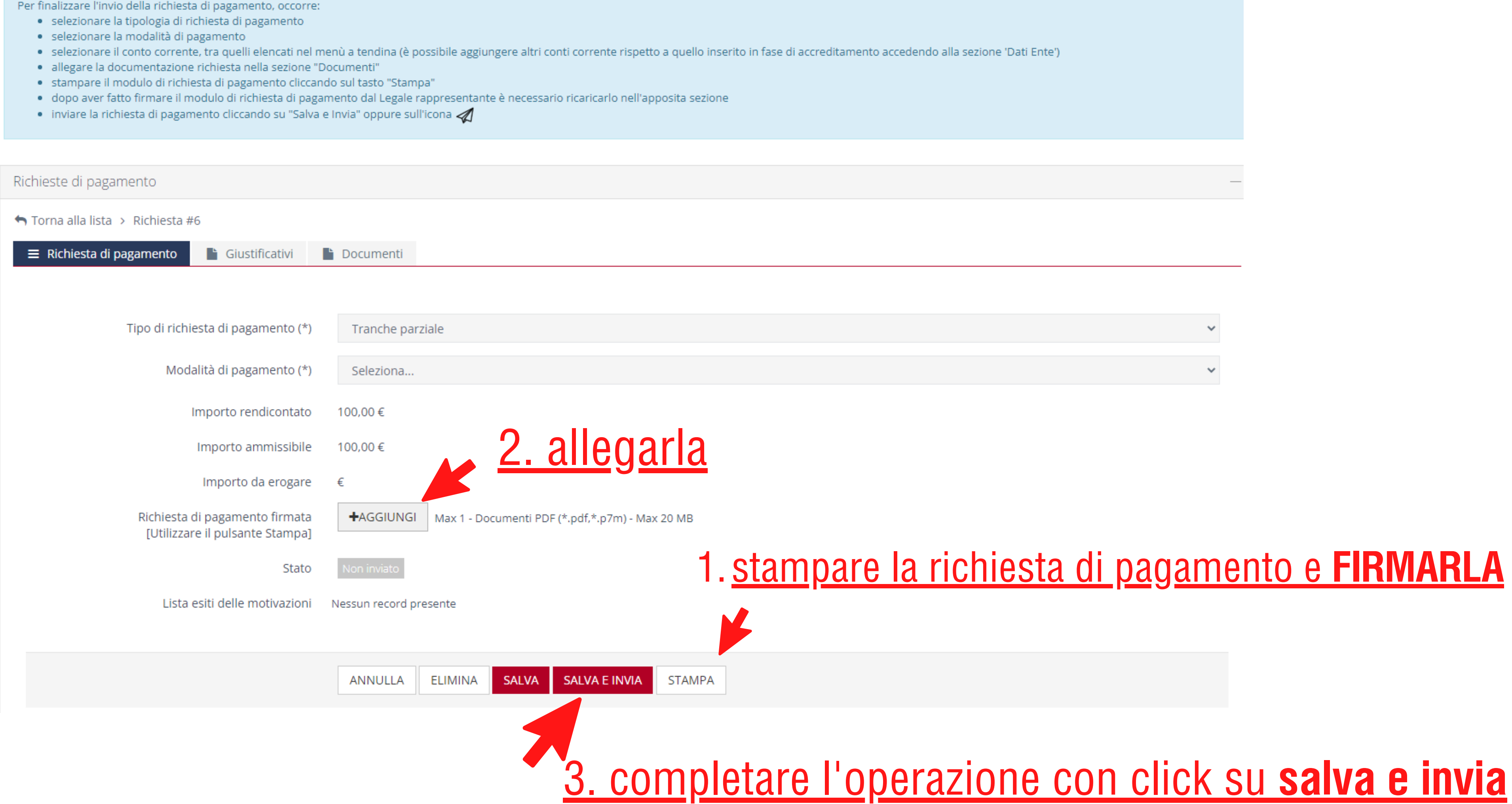

### 1. stampare la richiesta di pagamento e FIRMARLA

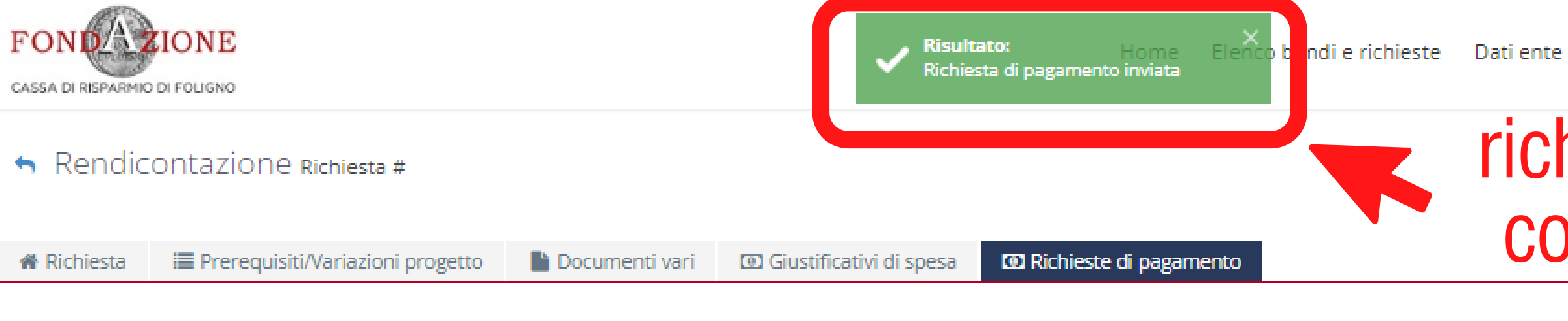

Per finalizzare l'invio della richiesta di pagamento, occorre:

selezionare la tipologia di richiesta di pagamento

- selezionare la modalità di pagamento
- · selezionare il conto corrente, tra quelli elencati nel menù a tendina (è possibile aggiungere altri conti corrente rispetto a quello inserito in fase di accreditamento accedend
- allegare la documentazione richiesta nella sezione "Documenti"
- stampare il modulo di richiesta di pagamento cliccando sul tasto "Stampa"
- · dopo aver fatto firmare il modulo di richiesta di pagamento dal Legale rappresentante è necessario ricaricarlo nell'apposita sezione
- 🔹 inviare la richiesta di pagamento cliccando su "Salva e Invia" oppure sull'icona 🐗

Richieste di pagamento SPORTA DE Importo rendicontato Tipo richiesta Importo ammissibile Importo erogabile Аз Tranche parziale 2.000,00€ 2.000,00 € TOTALE 4.000.00 € 4,000.00 €

# La Fondazione CR Foligno riceverà la richiesta, effettuerà un controllo della validità dei documenti forniti e salvo diverse comunicazioni procederà con il pagamento.

#### Chi siamo

La Fondazione Cassa di Risparmio di Foligno è un ente di natura privata senza fini di lucro, dotata di piena autonomia statutaria e gestionale, con finalità di interesse generale.

#### Contatti

Corso Cavour, 36 – 06034 Foligno (PG) Tel. 0742357035 In evidenza

### richiesta di pagamento correttamente inviata

| lo alla sezior | ne 'Dati Ente') |                |  |
|----------------|-----------------|----------------|--|
|                |                 |                |  |
|                |                 | _              |  |
| TTAGLIO        | ESPORTA ELENCO  | 🖶 STAMPA LISTA |  |
|                |                 | 2              |  |
|                | Data invio      | Stato          |  |
|                | 04/mag/2022     | Inviata        |  |

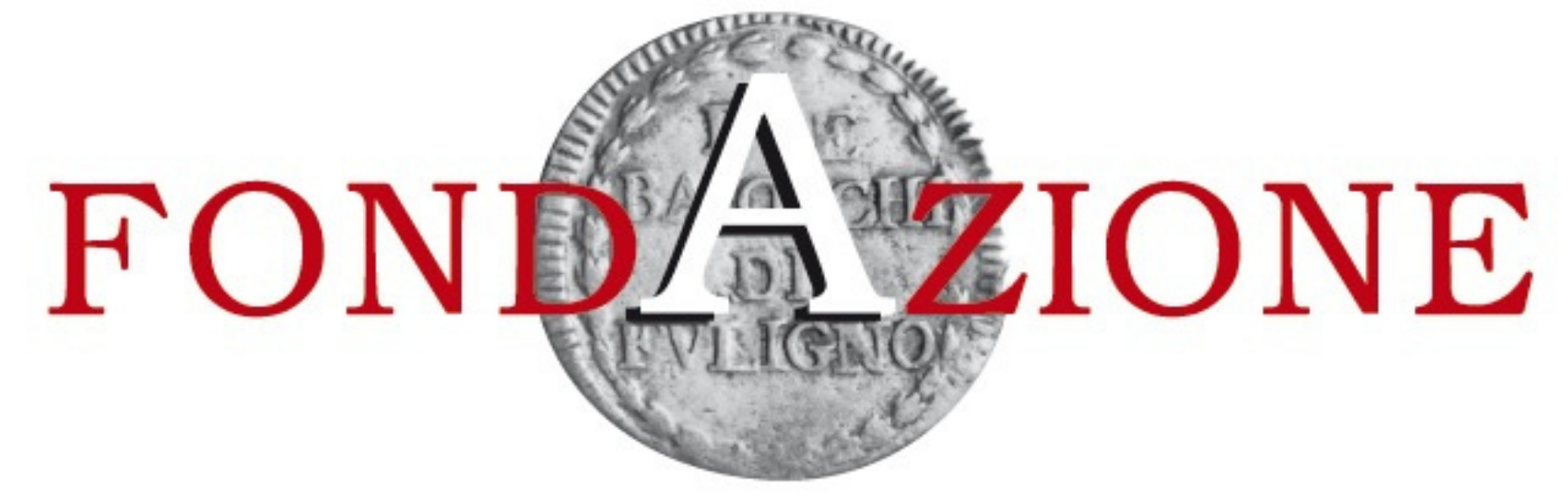

### CASSA DI RISPARMIO DI FOLIGNO

fine capitolo: istruzioni per la procedura di inserimento della rendicontazione